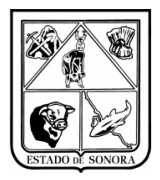

## SERVICIOS DE SALUD DE SONORA DIRECCIÓN DE TECNOLOGÍAS DE LA INFORMACIÓN Y COMUNICACIÓN SISTEMA INTEGRAL DE RECURSOS FINANCIEROS COORDINACIÓN DE ANALISIS Y PROYECTOS GUIA PARA CONFIGURAR CHEQUES EN EL MODULO DE CONTROL DE BANCOS

1.- Para poder realizar el Mantenimiento al Diseño de Cheque Bancario, primeramente debera de registrar la cuenta bancaria en Catalogos/Mantenimiento/Cuentas Bancarias.

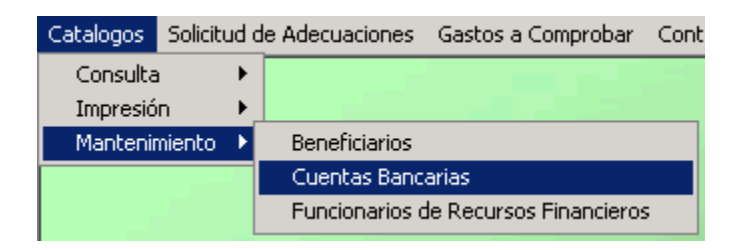

Imagen 1. Registro de cuentas Bancarias.

2.- En la opcion de "Control de Bancos", deberá de seleccionar "Configuración de Cheques".

| Control de Bancos | Ν | lovimientos Afectación a                | RF  | Cor |  |  |
|-------------------|---|-----------------------------------------|-----|-----|--|--|
| Mantenimiento     | ۲ | Libro Bancos                            |     |     |  |  |
| Pagos             | ۲ | <ul> <li>Dotacion de Cheques</li> </ul> |     |     |  |  |
| Consultas         | ۲ | Configuración de Cheq                   | ues |     |  |  |
| Impresión         | Þ |                                         | d   |     |  |  |

Imagen 2. Configuración de Cheques.

3.- Una vez que haya ingresado a la funcionalidad, deberá de capturar la información que solicita el formulario. En imagen 3 y 4 se puede observar la configuración de un cheque, el cual puede tomar como base para configurar el cheque correspondiente a su unidad.

Configuración:

- a) Numero de cuenta: deberá de capturar o seleccionar la cuenta bancaria a la cual se le va configurar el cheque.
- b) Orientación: deberá de seleccionar si la impresión será de manera "Vertical" u "Horizontal".
- c) Tamaño del carácter: el tamaño de la "letra" con la cual se va imprimir el cheque.
- d) Formas de Paso: Cuantas hojas a la vez se van a imprimir.
- e) Formas por Hoja: cuantos cheques por hoja se van imprimir.
- f) Codigo de la Forma de la impresora: deberá de seleccionar el tamaño del papel en el cual se va a imprimir. Si el tamaño del cheque que desea imprimir no se encuentra en la relación, deberá de seleccionar aquel tamaño que mas se adecue para la impresión.

| Versión | 1.00 | Creación | 16/05/2016 | Última modificación | 16/05/2017 10:59 a.m. |
|---------|------|----------|------------|---------------------|-----------------------|
|---------|------|----------|------------|---------------------|-----------------------|

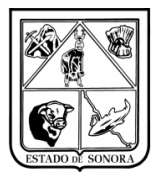

## SERVICIOS DE SALUD DE SONORA DIRECCIÓN DE TECNOLOGÍAS DE LA INFORMACIÓN Y COMUNICACIÓN SISTEMA INTEGRAL DE RECURSOS FINANCIEROS COORDINACIÓN DE ANALISIS Y PROYECTOS

GUIA PARA CONFIGURAR CHEQUES EN EL MODULO DE CONTROL DE BANCOS

- g) Dato importante: debera de tener una impresora predeterminada, ya que la configuración se realizara en base a la impresora que tiene predeterminada en el momento que haga la configuración e impresión del cheque.
- h) Detalle de la Formar:
  - a. Deberá de dar de alta las lineas que apareceran en la impresión del cheque. Para dar de alta una linea, deberá hacer clic en el botón inferior derecho de "Alta" y se desplegara una nueva ventana de "Mantenimiento al Diseño de Cheque Bancario". Imagen 3
    - Numero de Línea: capturar el número de línea en la cual se va a imprimir.
    - Propiedades de la Línea: el tamaño de la letra, si sera en negrillas o no.
    - Campo dentro de la Línea: deberá seleccionar el campo, deberá de seleccionar el campo el cual desea imprimir en el cheque.
    - Posición Inicial: es la posición en la cula inicia la impresión de la información.
    - Número de Posiciones: la longitud de caracteres (letras) que se van a imprimir en el cheque.
    - Una vez capturada toda la información deberá de dar clic en el botón de Aplicar.
    - Estos pasos los deberá de relizar con cada una de las lineas que desea dar de alta.

| 🍓 Mantenimiento al Diseño de Cheque Bancario       |   |  |  |  |  |  |
|----------------------------------------------------|---|--|--|--|--|--|
| Campos dentro de la Linea                          |   |  |  |  |  |  |
| Número de Linea: 016                               |   |  |  |  |  |  |
| Propiedades de la Linea                            | - |  |  |  |  |  |
| Tamaño del Caracter: 9.00                          |   |  |  |  |  |  |
| Linea en Blanco: O Si O No<br>Negrillas: O Si O No |   |  |  |  |  |  |
|                                                    |   |  |  |  |  |  |
| Campo dentro de la Linea                           | ר |  |  |  |  |  |
| Campo: 06 Importe del Cheque                       |   |  |  |  |  |  |
| Posición Inicial: 065 Número de Posiciones: 010    |   |  |  |  |  |  |
| Constante:                                         |   |  |  |  |  |  |
| Fliminar No Opera Aplicar                          |   |  |  |  |  |  |
|                                                    |   |  |  |  |  |  |

Imagen 3. Mantenimiento al Diseño de Cheqye Bancario

| Versión | 1.00 | Creación | 16/05/2016 | Última modificación | 16/05/2017 10:59 a.m. |
|---------|------|----------|------------|---------------------|-----------------------|
|---------|------|----------|------------|---------------------|-----------------------|

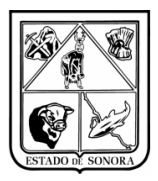

## SERVICIOS DE SALUD DE SONORA DIRECCIÓN DE TECNOLOGÍAS DE LA INFORMACIÓN Y COMUNICACIÓN SISTEMA INTEGRAL DE RECURSOS FINANCIEROS COORDINACIÓN DE ANALISIS Y PROYECTOS GUIA PARA CONFIGURAR CHEQUES EN EL MODULO DE CONTROL DE BANCOS

 En el caso de las imagens 4 y 5, las primeras 5 lineas se capturaron vacías, estas solamente sirvieron en la configuración para darle los espacios necesarios para que las lineas de información se imprimieran en el lugar correcto.

| 🍓 Mantenimiento al Diseño de Cheque Bancario 🛛 🛛 🔀 |                                                        |                |           |           |                  |                              | ×        |  |
|----------------------------------------------------|--------------------------------------------------------|----------------|-----------|-----------|------------------|------------------------------|----------|--|
| Número de Cuenta: 0174944081                       |                                                        |                |           |           |                  |                              |          |  |
|                                                    |                                                        |                |           |           |                  |                              |          |  |
| Descripción: BANORTE                               | -FEDERAL                                               | . (RAMO 33     | )         |           |                  |                              |          |  |
| Orientacion:                                       | Orientacion:                                           |                |           |           |                  |                              |          |  |
| Tamaño del Caracter: 9.00                          |                                                        |                |           |           |                  |                              |          |  |
| Formas al Paso: 1 N                                | Formas al Paso: 1 Número de Caracteres entre Formas: 0 |                |           |           |                  |                              |          |  |
| Formas por Hoja: 1 C                               | odigo de la F                                          | Forma en la Im | presora:  | 007 Ancho | : 18.41 A        | HP LaserJet Pro MFP          |          |  |
| Número de Lineas entre Formas                      | 2                                                      |                | · j<br>De | etalle (  | de la Fo         | orma                         | í        |  |
| No.Forma T.Caracter                                | No.Linea                                               | T.Caracter     | Negrillas | Pos.Ini   | No.Pos           | Descripción del Campo        |          |  |
| 1 9.00                                             | 001                                                    |                | NO        | 000       | 000              |                              |          |  |
|                                                    | 002                                                    |                | NO        | 000       | 000              |                              |          |  |
|                                                    | 003                                                    |                | NO        | 000       | 000              |                              |          |  |
|                                                    | 004                                                    |                | NO        | 000       | 000              |                              |          |  |
|                                                    | 005                                                    |                | NO        | 000       | 000              |                              |          |  |
|                                                    | 006                                                    |                | NO        | 000       | 000              |                              |          |  |
|                                                    | 016                                                    | 9.00           | SI        | 032       | 030              | Fecha de Pago (larga)        |          |  |
|                                                    | 016                                                    |                |           | 065       | 010              | Importe del Cheque           | <b>-</b> |  |
| Alta                                               | Duplica Li                                             | nea            |           |           |                  |                              | Alta     |  |
| Imprime Ejemplo <u>C</u> opia                      |                                                        |                |           |           | <u>E</u> liminar | <u>G</u> rabar <u>S</u> alir |          |  |
|                                                    |                                                        |                |           | -         |                  |                              |          |  |

Imagen 4. Mantenimiento al Diseño de Cheque Bancario.

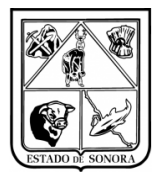

## SERVICIOS DE SALUD DE SONORA DIRECCIÓN DE TECNOLOGÍAS DE LA INFORMACIÓN Y COMUNICACIÓN SISTEMA INTEGRAL DE RECURSOS FINANCIEROS COORDINACIÓN DE ANALISIS Y PROYECTOS GUIA PARA CONFIGURAR CHEQUES EN EL MODULO DE CONTROL DE BANCOS

| 🍓 Mantenimiento al Dise   | ño de C | heque Ban     | cario           |           |           |                  | ×                                                   |  |
|---------------------------|---------|---------------|-----------------|-----------|-----------|------------------|-----------------------------------------------------|--|
| Número de Cuenta: 0174944 | 1081    |               | <i>#</i>        |           |           |                  |                                                     |  |
| Descripción: BA           | NOBTE   | -FEDEBAL      | (BAM0.33)       | 1         |           |                  |                                                     |  |
| Orientacion:              |         |               |                 |           |           |                  |                                                     |  |
| Tamaño del Caracter: 9.   | 00      |               |                 |           |           |                  |                                                     |  |
| Formas al Paso:           | N       | úmero de Ca   | iracteres entre | e Formas: | D         |                  |                                                     |  |
| Formas por Hoja: 1        | C       | odigo de la F | orma en la Im   | presora:  | 007 Ancho | 5:18.41 A        | Ito:26.67 HP LaserJet Pro MFP<br>M127-M128 PCLmS (3 |  |
| Número de Lineas entre Fo | irmas   |               |                 | D         | etalle (  | de la Fo         | orma                                                |  |
| No.Forma T.Caracter       |         | No.Linea      | T.Caracter      | Negrillas | Pos.Ini   | No.Pos           | Descripción del Campo 🛛 🔺                           |  |
| 1 9.00                    |         | 005           |                 | NO        | 000       | 000              |                                                     |  |
|                           |         | 006           |                 | NO        | 000       | 000              |                                                     |  |
|                           |         | 016           | 9.00            | SI        | 032       | 030              | Fecha de Pago (larga)                               |  |
|                           |         | 016           |                 |           | 065       | 010              | Importe del Cheque                                  |  |
|                           |         | 017           |                 | NO        | 000       | 000              |                                                     |  |
|                           |         | 018           | 9.00            | SI        | 018       | 050              | Nombre Beneficiario                                 |  |
|                           |         | 020           |                 | NO        | 000       | 000              |                                                     |  |
|                           |         | 021           | 9.00            | SI        | 015       | 060              | Importe en Letras 🔹                                 |  |
|                           | Alta    | Duplica Lir   | nea             |           |           |                  | Alta                                                |  |
| Imprime Ejemplo           | pia     |               |                 |           |           | <u>E</u> liminar | <u>G</u> rabar <u>S</u> alir                        |  |
|                           |         |               |                 |           |           |                  |                                                     |  |

Imagen 5. Mantenimiento al Diseño de Cheque Bancario

Una vez capturada toda la información para la configuración del cheque deberá dar clic en el botón de "Grabar", solo hasta este momento se quedará almacenada la información de la configuración.